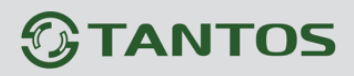

Настройка сервера тревожных событий в TS VMS 2.0

GTANTOS

EHC

© **2025г.** www.tantos.pro Февраль 2025 года

# Оглавление

| Ч | АСТЬ 1. ВВЕДЕНИЕ                                                    | 2    |
|---|---------------------------------------------------------------------|------|
|   | 1.1. Для чего нужно данное Руководство                              | 2    |
|   | 1.2. Ограничение ответственности                                    | 2    |
|   | 1.3. Техническая поддержка                                          | 3    |
| Ч | АСТЬ 2. СЕРВЕР ТРЕВОЖНЫХ СОБЫТИЙ                                    | 3    |
|   | 2.1. Возможности сервера тревожных событий                          | 3    |
|   | 2.2. Предварительные условия                                        | 4    |
|   | 2.3. ПРОСМОТР И ХРАНЕНИЕ НА ОДНОМ КОМПЬЮТЕРЕ                        | 4    |
|   | 2.4. Настройка сервера тревожных событий в TS VMS 2.0               | 5    |
|   | 2.5. Хранение событий                                               | 8    |
|   | 2.6. Добавление видео регистратора в ПО «TS VMS 2.0»                | 9    |
|   | 2.6.1 Добавление через поиск                                        | 9    |
|   | 2.6.2. Ручное добавление                                            | . 11 |
|   | 2.7. Добавление тревожного сервера TS VMS Event Server в TS VMS 2.0 | .13  |
|   | 2.8. Привязка сервера событий                                       | .14  |
|   | 2.9. Активация тревожных детекторов устройств в TS VMS 2.0          | . 15 |
|   | 2.10. Настройки тревожных событий                                   | .17  |
|   | 2.11. Панель тревожных событий в TS VMS 2.0                         | .18  |
|   | 2.11.1. Просмотр записи                                             | . 20 |
|   | 2.11.2. Экспорт записей                                             | . 21 |
|   | 2.12. Вкладка Тревоги                                               | .21  |
|   | 2.12.1. Закладка «События в реальном времени»                       | . 21 |
|   | 2.12.2. ЗАКЛАДКА «ПОИСК ПО СОБЫТИЮ»                                 | .24  |
|   | 2.13. ХРАНЕНИЕ СОБЫТИЙ НА УДАЛЕННОМ КОМПЬЮТЕРЕ                      | .26  |
|   | 2.13.1 Экспорт ключа управления                                     | . 27 |
|   | 2.15.2 импорт ключи упривления                                      | . 28 |

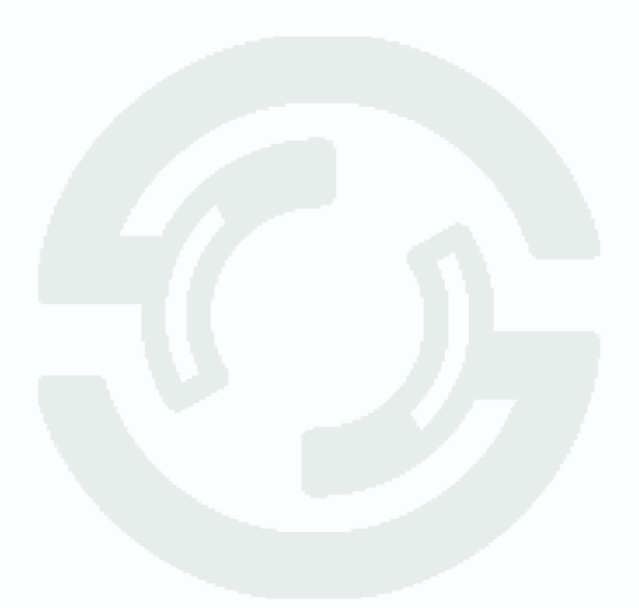

## Часть 1. Введение

### 1.1. Для чего нужно данное Руководство

Внимание! Обязательно прочтите настоящее «Руководство пользователя» перед использованием оборудования.

Любые пункты настоящего руководства и разделы меню управления оборудованием могут быть изменены без предварительного уведомления.

Помните, что неправильное подключение устройств может вывести их из строя!

#### 1.2. Ограничение ответственности

Поставщик не гарантирует, что аппаратные средства будут работать должным образом во всех средах и приложениях, не дает гарантий и представлений, подразумеваемых или выраженных относительно качества, рабочих характеристик и работоспособности при использовании для специфических целей. Мы приложили все усилия, чтобы сделать это «**Руководство по эксплуатации**» наиболее точным и полным, однако Поставщик отказывается от ответственности за любые опечатки или пропуски, которые, возможно, произошли.

Информация в любой части данного «Руководства по эксплуатации» изменяется без предварительного уведомления. Мы не берем на себя никакой ответственности за любые погрешности, которые могут содержаться в этом «Руководстве по эксплуатации». Не берем на себя ответственности и не даем гарантий в выпуске обновлений или сохранении какой-либо информации в настоящем «Руководстве по эксплуатации». Оставляем за собой право производить изменения в этом «Руководстве по эксплуатации». Оставляем за собой право производить изменения в этом «Руководстве по эксплуатации» и/или в изделиях, описанных в данном «Руководстве по эксплуатации», в любое время без уведомления. Если Вы обнаружите информацию в этом «Руководстве по эксплуатации» которая является неправильной, неполной или вводит в заблуждение, мы с удовольствием ознакомимся с вашими комментариями и предложениями.

### 1.3. Техническая поддержка

Для информации относительно сервиса и поддержки, пожалуйста обратитесь на сайт: <u>www.tantos.pro</u> или на электронную почту <u>help@tantos.pro</u>.

Перед обращением в службу технической поддержки, пожалуйста подготовьте следующую информацию:

- 🛞 Точное наименование оборудования;
- Сетевые настройки вашего оборудования;
- 🛞 Серийный номер оборудования и дату покупки;
- Сообщения об ошибках, которые появлялись в момент возникновения проблемы;
- Версию прошивки и наименование (модель) оборудования, которое использовалось при работе вместе с устройством, когда возникла проблема;
- Произведенные Вами действия (по шагам), сделанные для самостоятельного разрешения проблемы;
- 🛞 Снимки экрана с настройками и параметрами.

Чем полнее будет представленная Вами информация, тем быстрее специалисты сервисного центра смогут помочь Вам решить проблему.

## Часть 2. Сервер тревожных событий

### 2.1. Возможности сервера тревожных событий

Сервер тревожных событий позволяет:

- Хранить события с IP камер и видео регистраторов, на локальном или удаленном компьютере;
- Наблюдать за регистрируемыми событиями в реальном времени;
- Просматривать архив событий;
- Просматривать видеофрагмент с эпизодом события;
- Комментировать события оставляя примечания к ним;
- Оповещать звуковой тревогой;
- Отправлять электронное письмо, с описанием события;
- Сохранять видеофрагмент в файл в форматах: mp4, dav или avi;
- Экспортировать события в XML файл.

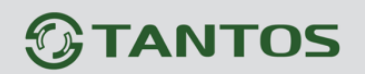

### 2.2. Предварительные условия

В операционной системе компьютера настройте профиль электропитания, отключите: спящий режим, сон, отключение жестких дисков и сетевых плат.

Для рабочего места охраны или оператора мониторинга отключите - выключение экрана монитора.

Описанные действия производятся в одной локальной сети, где все компьютеры, видео регистраторы, отдельные IP камеры - находятся, в одной локальной сети.

### 2.3. Просмотр и хранение на одном компьютере

Для просмотра, сбора и хранения событий на одном компьютере, в ПО «TS VMS 2.0», привяжите видео регистратор или ір камеру к созданному, серверу событий.

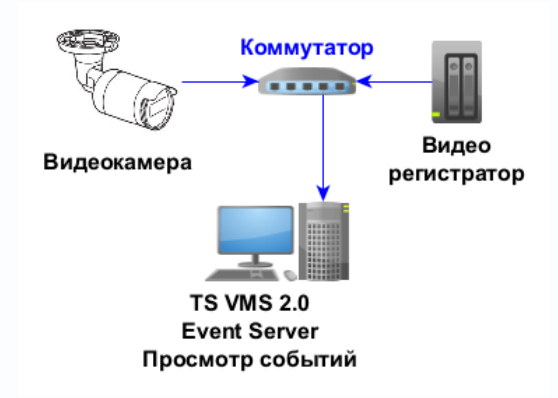

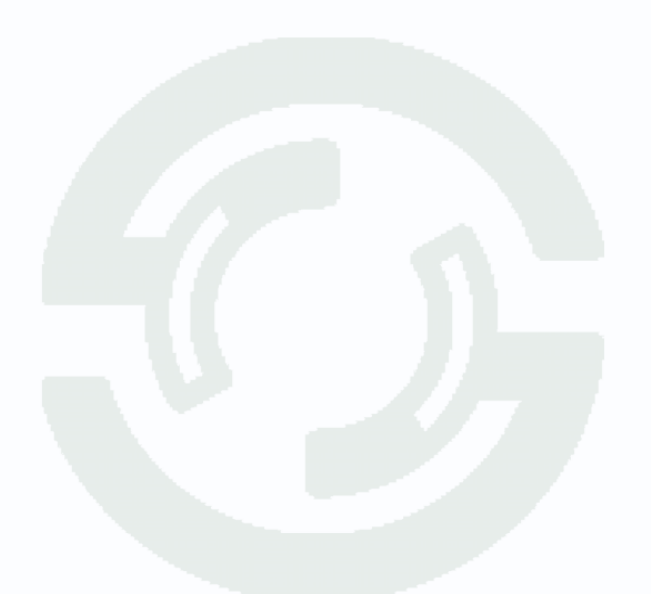

## 2.4. Настройка сервера тревожных событий в TS VMS 2.0

Для работы тревожных уведомлений в ПО «TS VMS 2.0» необходим запущенный сервер «TS VMS Event Server».

Запустите «TS VMS 2.0», проверьте наличие установленной галочки на параметре «Запуск сервера» и нажмите кнопку «Вход».

|        | Русский 🗸              | _× |
|--------|------------------------|----|
| TANTOS | Iocalhost 8088         |    |
|        | 🗹 Сохранить 🛛 Автовход |    |
|        | Вход                   |    |
|        |                        |    |

В интерфейсе операционной системы, правом, нижнем, углу экрана, из панели быстрого доступа к приложениям или её раскрывающейся части, откройте «TS VMS Server», со значком .

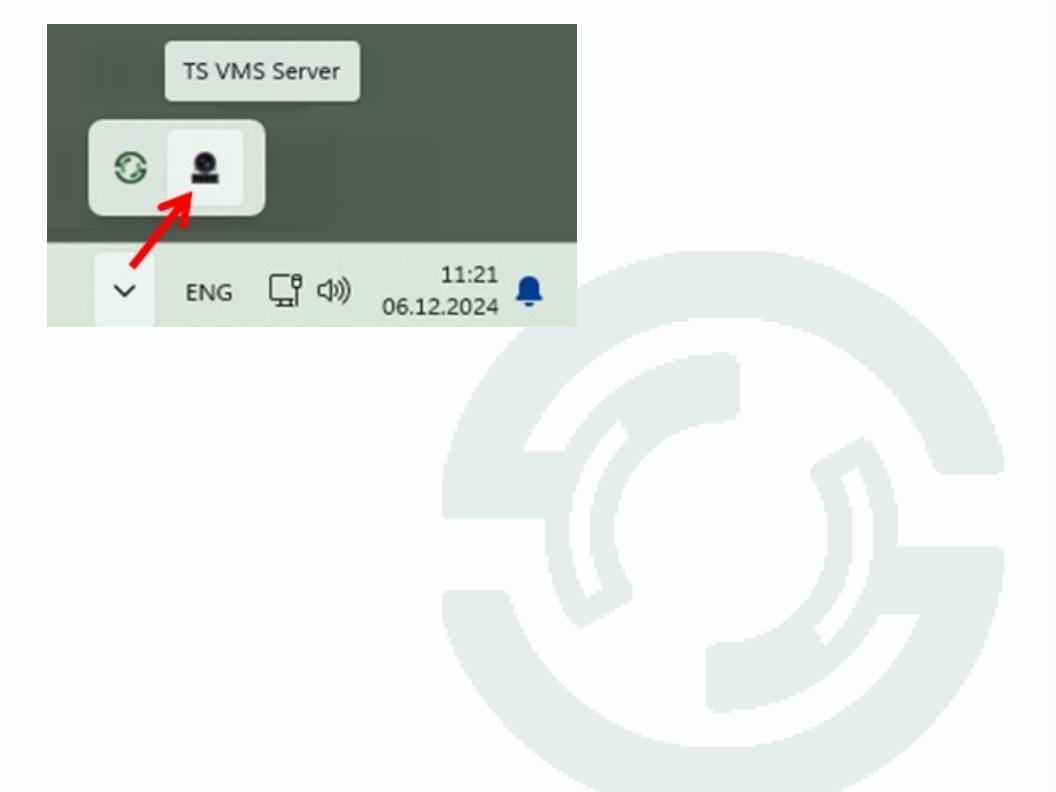

Во вкладке «Системные настройки», в правом нижнем углу окна, включите параметр «Автозагрузка», для автоматического запуска «TS VMS Server» управляющего запуском «TS VMS Event Server».

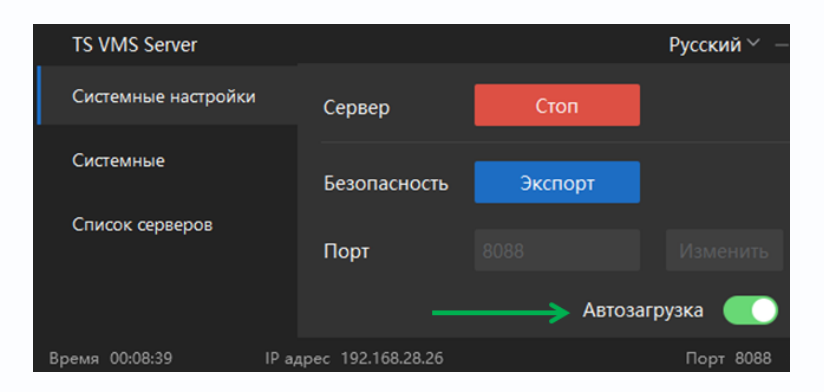

Во вкладке «Список серверов»:

- 1. запустите «TS VMS Event Server», переключив кнопку 💴 вправо 🎑;
- 2. нажмите кнопку 🖾, для открытия системных настроек «TS VMS Event Server».

| TS VMS Server       |                     |                      |        | Русский 🐃 —    |
|---------------------|---------------------|----------------------|--------|----------------|
| Системные настройки |                     |                      | 1      | Обновить       |
| Системные           | Сервер              | Состояние            | п Дейс | твие Настройка |
| C                   | TS VMS Event Server | Работает             | 8432   | 💽 🙀            |
| Список серверов     | TS VMS Recorder     | Работает             | 8431   | <u>ې (</u>     |
|                     |                     |                      |        | 2              |
| Время 19:21:35      | IF                  | Радрес 192.168.28.26 |        | Порт 8088      |

| TS VMS Event Server      |                 |                           |          |                         | Русски | ий∨□    | ×  |  |
|--------------------------|-----------------|---------------------------|----------|-------------------------|--------|---------|----|--|
| -<br>Системные настройки | IP адрес :      | 192.168.28.26 🗲           |          |                         |        |         |    |  |
| Системные                | Порт :          |                           |          |                         |        |         |    |  |
|                          | Безопасность :  | Импорт Связанный сервер : |          |                         |        |         |    |  |
|                          | Максимальное    | количество устрой         | іств :   | 10                      |        |         |    |  |
|                          | Максимальное    | количество дней д         | џля      | 10                      |        |         |    |  |
|                          | Максимальное    | количество событі         | ий:      | 100000                  |        |         |    |  |
|                          | Путь для сохран | ения базы данных          | <b>:</b> | C:/TS VMS 2.0/QVEServer | r l    |         |    |  |
|                          | Путь кадров :   |                           |          | C:/TS VMS 2.0/QVEServer |        |         |    |  |
|                          | Сохранить       | Обновить                  |          |                         |        |         |    |  |
|                          | Авто            | загрузк                   | a        |                         |        |         |    |  |
|                          |                 | IP-адрес : 192.1          | 68.28.20 | 5                       | n      | орт: 84 | 32 |  |

Запомните IP адрес сервера, он понадобится для дальнейшего добавления в TS VMS 2.0.

У параметра «Автозагрузка», переключите кнопку **С** вправо **С**, для автоматического запуска «TS VMS Event Server» при перезагрузке компьютера.

### 2.5. Хранение событий

Параметры хранения событий доступны в системных настройках «TS VMS Event Server»

Настройки хранения событий по умолчанию:

- Максимальное количество дней для хранения кадров 10 дней;
- Максимальное количество событий 100000 шт.;
- Путь для сохранения базы данных C:\TS VMS 2.0\QVEServer;
- Путь кадров C:\TS VMS 2.0\QVEServer\picture.

Минимальное значение количества событий - 100000 шт.

Место хранения событий, можно изменить – указав новый путь в системных настройках «TS VMS Event Server».

В случае недостатка места на целевом диске для хранения событий, уменьшите кол-во дней для хранения кадров. При высокой активности событий, объем папки «picture», за день, может прибавлять по 150 Мегабайт на одну камеру.

Возможно удаление кадров из папки или подпапок – для очистки свободного места. Удаление изображений, лишает события, сопроводительных картинок.

Кадры сохраняются в папке «picture»:

- в папке создаются подпапки, с ір адресом видео регистратора (пример «192.168.28.9»);
- в папке создаются подпапки с датами (пример «ГГГГ-ММ-ДД» где ГГГГ – год, ММ месяц, ДД - день).
- в папке с датой, создаются изображения в формате «\*.jpg» и форматом имени «ГГГГММДД»Т«ЧЧММСС»Z«-номер камеры. jpg (пример: 20241204T152512Z-1 где цифры до буквы «Т»: 2024 – год, 12 – месяц, 04 – день. Цифры между буквами «Т» и «Z» 15 – часы, 25 – минуты, 12 – секунды. Цифры после буквы «Z» 1 – номер камеры/канала).

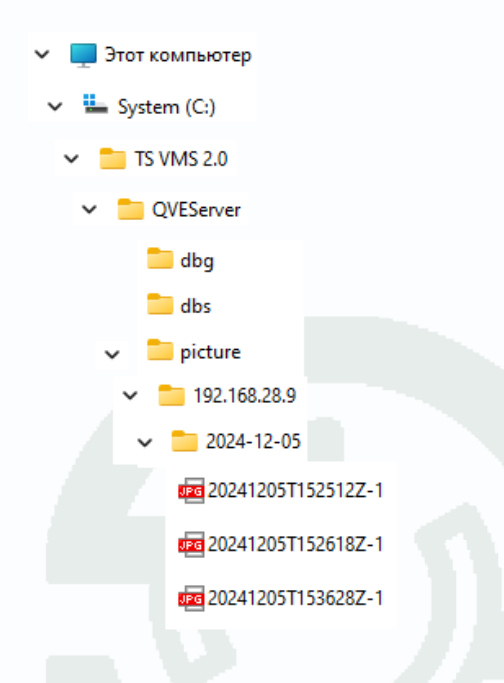

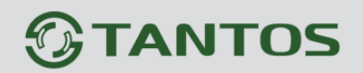

### 2.6. Добавление видео регистратора в ПО «TS VMS 2.0»

Существует два варианта добавления:

- Через поиск, в нижней части окна, с автозаполнением полей адреса и порта видео регистратора;
- S Через кнопку «+ Добавить», в верхней части окна, с заполнением полей вручную.

#### 2.6.1 Добавление через поиск

В ПО «TS VMS 2.0», в «Панели управления», перейдите в раздел «Обслуживание», закладка «Устройство»:

- 1. В нижней части окна, выделите протокол «Tantos»;
- 2. Нажмите кнопку «Поиск»;
- В течение минуты, в списке устройств, отобразится найденное устройство.
   Выделите видео регистратор и отметьте его галочкой;
- 4. Нажмите кнопку «+ Добавить».

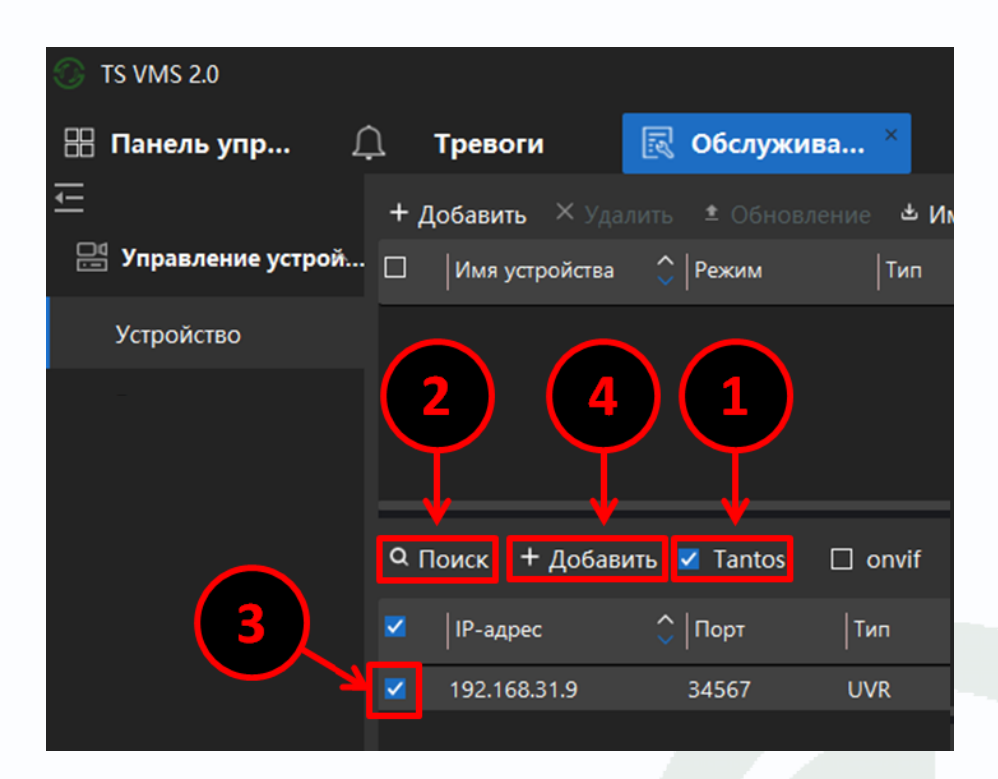

#### Заполните поля:

- 1. «Имя устройства» введите придуманное имя;
- «Пользователь» введите имя пользователя в видео регистраторе (по умолчанию «admin»);
- 3. «Пароль» введите пароль (по умолчанию в видео регистраторах нет пароля, пустое поле);
- 4. «Добавить в группу» установите галочку;
- 5. Нажмите кнопку «Добавить».

| Добавить устрой     | іство         | Добавить устройство |          |        |  |  |  |  |  |  |  |
|---------------------|---------------|---------------------|----------|--------|--|--|--|--|--|--|--|
| Тип                 |               |                     |          |        |  |  |  |  |  |  |  |
| 1 Имя устро         | Видео регистр | атор                |          |        |  |  |  |  |  |  |  |
| Адрес               |               |                     |          |        |  |  |  |  |  |  |  |
| Порт                |               |                     |          |        |  |  |  |  |  |  |  |
| 2 Пользоват         | admin         |                     |          |        |  |  |  |  |  |  |  |
| 3 Пароль            |               |                     |          | ኯ      |  |  |  |  |  |  |  |
| Протокол ус         |               |                     |          |        |  |  |  |  |  |  |  |
| Потоковый           |               |                     |          |        |  |  |  |  |  |  |  |
| <b>4</b> Добавить в | <b>Z</b>      |                     |          |        |  |  |  |  |  |  |  |
| Трансляция          |               | 5                   | Добавить | Отмена |  |  |  |  |  |  |  |

Найденный видео регистратор, отобразился в списке добавленных устройств.

| © 1 | TS VMS 2.0                                                                                |     |                  |      |           |         |                |               | <u>↓</u> 2024 | /12/04 11:59 🔾            | Ъ admin 🗸 | 6 🔊 ılı 🖉             | – 🗆 ×        |
|-----|-------------------------------------------------------------------------------------------|-----|------------------|------|-----------|---------|----------------|---------------|---------------|---------------------------|-----------|-----------------------|--------------|
| 88  | Панель упр 🛽                                                                              | Э.  | Тревоги          |      | Обслужи   | ва      | ×              |               |               |                           |           |                       |              |
| Ļ   |                                                                                           | + д | обавить 🛛 🗙 уда. |      |           |         | 🗄 Импорт       |               | С Обно        | вить                      | Bcerc     | <b>о (0/0)</b> Фильтр |              |
|     | Управление устрой                                                                         |     | Имя устройства   |      | Режим     | Тип     | Модель         | ІР-адрес      | Порт          | Облачный ID               | Статус(2) | Действие              | Обнов        |
|     | Устройство                                                                                |     | UVR              | I    | Р / домен | UVR     | TSr-UV0417     | 192.168.31.9  | 34567         | tntdktdklktdk             | В сети    | ₽∅Ģ♂×∙                | •• N/A       |
|     | Группа                                                                                    |     |                  |      |           |         |                |               |               |                           |           |                       |              |
| ප   | Пользователь                                                                              | ٩п  | оиск + Добави    | ть 🔽 | Tantos    | 🗆 or    | nvif           |               |               |                           |           | Bcero (0/0)           | Фильтр       |
| Ô   | Настройки           Порт         Тип         Модель         Облачный ID         МАС адрес |     |                  |      |           |         |                |               | ec            | с Добавить стату Действие |           |                       |              |
| £   | ] Тревога 🛛 🗸                                                                             |     | 192.168.31.9     | 4567 | UVR TSr   | -UV0417 | 7 tntdktdkikte | dk 00:46:a8:2 | 1:39:54       | Доба                      | влено 🖳 🌐 | Ø V500.0005           | .R008.663b.C |

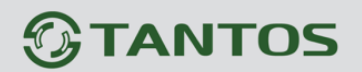

### 2.6.2. Ручное добавление

В ПО «TS VMS 2.0», в «Панели управления», перейдите в раздел «Обслуживание», закладка «Устройство».

В верхней части окна, нажмите кнопку «+ Добавить».

Выберите:

- 1. Режим «IР / домен»;
- 2. Тип<sup>1</sup> NVR или UVR.

#### Заполните поля:

- «Имя устройства» введите придуманное имя;
- «Адрес»<sup>2</sup> введите IP адрес видео регистратора;
- 5. «Порт»<sup>2</sup> введите порт видео регистратора;
- «Пользователь» введите имя пользователя в видео регистраторе (по умолчанию «admin»);
- «Пароль» введите пароль (по умолчанию в видео регистраторах нет пароля, пустое поле);
- 8. «Протокол устройства» и «Потоковый протокол» выберите «Tantos»;
- 9. «Добавить в группу» установите галочку;
- 10. Нажмите кнопку «Добавить».
- 1 Тип видео регистратора:
  - NVR сетевой (только IP камеры);

• UVR гибридный (IP и аналоговые камеры). 2 – ір адрес и порт, указаны в системных настройках «TS VMS Event Server».

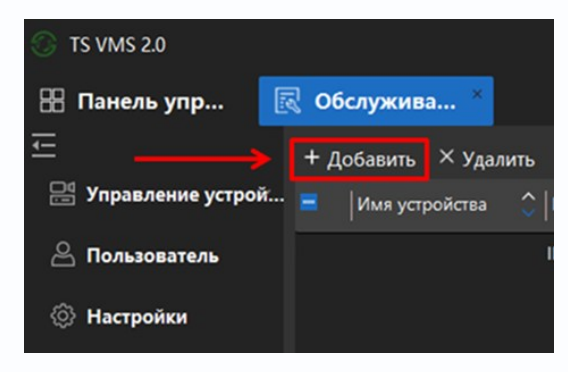

| Ручное добавле                        | ние                             |           | ×                |  |  |  |  |  |  |  |
|---------------------------------------|---------------------------------|-----------|------------------|--|--|--|--|--|--|--|
| <b>1</b> Режим ———                    | 🕨 IP / домен                    | 🔍 Облачны | йID              |  |  |  |  |  |  |  |
| 2 Тип                                 | NVR                             |           | ~                |  |  |  |  |  |  |  |
|                                       |                                 |           |                  |  |  |  |  |  |  |  |
|                                       | UVR                             |           |                  |  |  |  |  |  |  |  |
| · · · · · · · · · · · · · · · · · · · | IOT                             |           |                  |  |  |  |  |  |  |  |
|                                       | Сервер записи<br>Сервер событий |           |                  |  |  |  |  |  |  |  |
| 3 Имя устро                           | Видео регистратор               |           |                  |  |  |  |  |  |  |  |
| 4 Адрес                               | 192.168.31.9                    |           |                  |  |  |  |  |  |  |  |
| 5 Порт                                | 34567                           |           |                  |  |  |  |  |  |  |  |
| 6 Пользоват                           | admin                           |           |                  |  |  |  |  |  |  |  |
| 7 Пароль                              |                                 |           | <del>،</del> برد |  |  |  |  |  |  |  |
| 8 Протокол ус                         | Tantos                          |           | ~                |  |  |  |  |  |  |  |
| 8 Потоковый                           | Tantos                          |           | ~                |  |  |  |  |  |  |  |
| 9 Добавить в                          | <b>Z</b>                        |           |                  |  |  |  |  |  |  |  |
| Трансляция                            |                                 |           |                  |  |  |  |  |  |  |  |
| Доб                                   | авить / Продолжить              | Добавить  | Отмена           |  |  |  |  |  |  |  |

# Настройка сервера тревожных событий в TS VMS 2.0

Видео регистратор, отобразился в списке добавленных устройств.

| 🕜 TS | S VMS 2.0         |                         |             |            |               |              | Ŧ                             | 2024/12/04 11:59 | 🛆 admin 🗸           | 🕲 ılı 💽 🖯  | – 🗆 ×  |  |
|------|-------------------|-------------------------|-------------|------------|---------------|--------------|-------------------------------|------------------|---------------------|------------|--------|--|
| 88 🗖 | Танель упр 🗍      | 🗋 Тревоги               | 🛃 Обслужи   | sa ×       |               |              |                               |                  |                     |            |        |  |
| Ļ    |                   | + Добавить 🛛 Уда        |             | ение 🛎 Имп | юрт 🕹 Экспорт | С Обновить   | С Обновить Всего (0/0) Фильтр |                  |                     |            |        |  |
|      | Управление устрой | П Имя устройства        | 🗘   Режим   | Тип        | Модель        | ІР-адрес     | Порт                          | Облачный ID      | Статус(2)           | Действие   | Обновл |  |
| ٢    | Устройство        |                         | IP / домен  | UVR        | TSr-UV0417    | 192.168.31.9 | 34567                         | tntdktdkktdk     | В сети              | ₽፼፼፞፞፞፞∕×… |        |  |
| Г    | руппа             |                         |             |            |               |              |                               |                  |                     |            |        |  |
| 2    | Пользователь      | <b>Q Поиск</b> + Добаві | пъ 🗹 Tantos |            |               |              |                               | Всего (          | <b>о/о)</b> Фильтр  |            |        |  |
| Ô    | Настройки         | IP-адрес                | 🗘   Порт    | Тип        | Модель        | Облачный ID  | МАС адрес                     | До               | бавить стату Действ | ие Версия  |        |  |
| (j)  | Тревога 🗸 🗸       |                         |             |            |               |              |                               |                  |                     |            |        |  |
| 4    | Запись            |                         |             |            |               |              |                               |                  |                     |            |        |  |
|      | Поиск в журнале   |                         |             |            |               |              |                               |                  |                     |            |        |  |
|      |                   |                         |             |            |               | *            |                               |                  |                     |            |        |  |
| * 🗂  | 📣 🐻 2024/12/04 11 |                         |             |            |               |              |                               |                  |                     |            |        |  |

Статус «В сети» - оповещает, о доступности видео регистратора.

Статус «Не в сети» - оповещает, о недоступности видео регистратора.

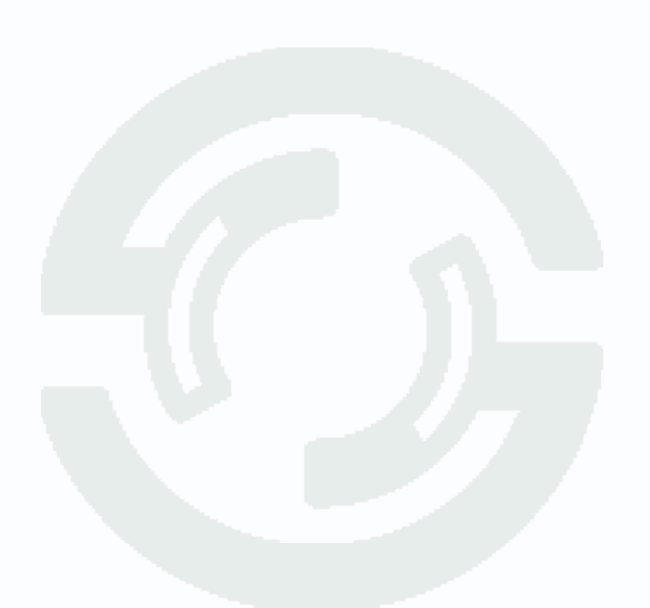

### 2.7. Добавление тревожного сервера TS VMS Event Server в TS VMS 2.0

Запустите «TS VMS 2.0», в панели управления, во вкладке «Обслуживание», откройте раздел меню «Управление устройствами» и нажмите кнопку «+ Добавить».

| 🚫 TS VMS 2.0        |   |          |         |    |            |        |
|---------------------|---|----------|---------|----|------------|--------|
| 🔠 Панель упр 🚊      | J | Тревоги  | 1       | R  | Обслужива. | ×      |
| ⊑ →                 | + | Добавить |         |    | Обновлен   | ие 🕹 И |
| 💾 Управление устрой |   | Имя уст  | ройства | \$ | Режим      | Тип    |
| Устройство          |   | UVR      |         |    | IР / домен | UVR    |
|                     |   |          |         |    |            |        |

В новом, всплывающем, окне, выберите или укажите:

- В пункте «Режим» IP / домен;
- В пункте «Тип» Сервер событий;
- В пункте «Имя устройства» придумайте имя;
- В пункте «IP адрес» ранее запомненный IP<sup>1</sup>;
- В пункте «Порт» ранее запомненный порт<sup>1</sup>.
  - 1\* IP адрес и порт, указаны, в окне системных настроек «TS VMS Event Server»

Нажмите кнопку «Добавить».

| Ручное добавлен | ие                |             | $\times$ |  |
|-----------------|-------------------|-------------|----------|--|
| Режим           | 💿 IP / домен      | Облачный ID |          |  |
| Тип             | Сервер событий    |             | ~        |  |
| Имя устро       | Придумайте имя    |             |          |  |
| Адрес           | 192.168.28.26     |             |          |  |
| Порт            | 8432              |             |          |  |
| Протокол ус     |                   |             | $\sim$   |  |
| Доба            | вить / Продолжить | Добавить От | мена     |  |

# 

Тревожный сервер, с придуманным именем, «Event-Srv», добавится в список устройств.

| S VMS 2.0 V9.4.6.23.1 |     |                 |            |                |              |              |       | Ŧ            | 2024/12/04 1 | 16:18   |
|-----------------------|-----|-----------------|------------|----------------|--------------|--------------|-------|--------------|--------------|---------|
| 🔠 Панель упр          | R 0 | бслужива ×      |            |                |              |              |       |              |              |         |
| ∈                     | + 4 | Добавить × удал |            | ление 🕹 Имп    | орт 🕹 Экспор | С Обновит    | гь    |              | В            | сего (2 |
| 💾 Управление устрой.  | - 🗆 | Имя устройства  | 🗘   Режим  | Тип            | Модель       | IP-адрес     | Порт  | Облачный ID  | Статус(2)    | Де      |
| Устройство            |     | UVR             | IP / домен | UVR            | TSr-UV0417   | 192.168.31.9 | 34567 | tdktdktdktdk | В сети       | 모       |
| Группа                |     | Event-Srv       | IP / домен | Сервер событий | i            | 192.168.31.8 | 8432  |              | В сети       |         |

### 2.8. Привязка сервера событий

После добавления треаожного сервера в разделе меню «Тревога», подраздел «Сервер событий», в верхнем поле, со списком серверов событий, добавленный сервер, будет со статусом «В сети».

Привяжите видеорегистратор или ір камеру:

- 1. В нижнем поле, отметьте видео регистраторы или ір камеры, с которых будут собираться события;
- 2. Из раскрывающегося списка с серверами событий, выберете добавленный сервер событий;
- 3. Нажмите кнопку «Присвоить».

В строке устройства, изменится статус с «Нераспределенно» на имя сервера, события начнут собираться на выбранном компьютере.

| 💮 TS VMS 2.0        |                                      |                       | <u>↓</u> 2024/11/12 12:17         | 🛆 admin      | ~ © ılı       | <b>6</b> × |
|---------------------|--------------------------------------|-----------------------|-----------------------------------|--------------|---------------|------------|
| 🔠 Панель упр        | 🗟 Обслужива ×                        |                       |                                   |              |               |            |
| Ē                   | + Добав 🛛 Удал                       |                       |                                   |              |               |            |
| 📇 Управление устрой | <ul> <li>П Имя устройства</li> </ul> | 🗘   ІР-адрес          | Порт                              | Статус       | Действие      |            |
| 🐣 Пользователь      | Event-Srv                            | 192.168.28.26         | <b>2</b> <sup>8432</sup> <b>3</b> | В сети       | <b>⊿</b> ×    |            |
| 🔅 Настройки         |                                      |                       | $\downarrow$ $\downarrow$         |              |               |            |
| 🕼 Тревога 💦 🔨       | Сервер событий                       | Event-Srv             | ~ 🗹 Присвоит                      | ъ 🖞 Очистит  | гь Всего (1/1 | ) Фильтр   |
| Тревога             | 😑 🛛 Сервер событий                   | Имя устройства Тиг    | п ПР-адрес Порт                   | Облачный ID  | О Статус      | Действие   |
| Сервер событий      | Event-Srv                            | Видео регистратор UVF | R 192.168.28.9 34567              | tdks6nkgytdk | В сети        | ₽₽₿₿₿      |
|                     | П Нераспределено                     | VideoReg UVR          | R 192.168.28.14 34567             | tdks6nkgy2kg | В сети        | ₽₽₽₽       |
| 🖆 Запись            |                                      |                       |                                   |              |               |            |
| 📄 Поиск в журнале   |                                      |                       |                                   |              |               |            |
| * 亡 () 🗟            |                                      |                       |                                   |              |               |            |

Настройка сервера тревожных событий в TS VMS 2.0

### 2.9. Активация тревожных детекторов устройств в TS VMS 2.0

Запустите «TS VMS 2.0», в панели управления, во вкладке «Обслуживание», откройте раздел меню «Тревога», подраздел «Тревога».

В раскрывающемся списке, доступны следующие типы событий:

- Обытие видео оповещения при обнаружении движения в кадре и видео аналитики;
- Тревожное событие оповещения с тревожных входов видеорегистратора;
- © Событие устройства системные и аппаратные оповещения видеорегистратора.

| 💮 TS VMS 2.0              |                                         |            |               |
|---------------------------|-----------------------------------------|------------|---------------|
| 🔠 Панель упр              | 🛛 Обслужива × 🛽                         | 📜 Тревоги  | 1             |
| Ē                         | Событие видео                           | <b>~</b> ~ | Настройка Вкл |
| 🔡 Управление устрой       | Событие видео                           |            |               |
| Устройство                | Тревожное событие<br>Событие устройства |            | Имя события   |
| Группа                    | Фильтр                                  |            |               |
| 🔗 Пользователь            | ⊞ L ISr-UV0417                          |            |               |
| 💮 Настройки               |                                         |            |               |
| ∠́ <sub>Е</sub> Тревога ^ |                                         |            |               |
| Тревога                   |                                         |            |               |
| Сервер событий            |                                         |            |               |

# Важно!

Типы собираемых событий, зависят от модели и настроек в видеорегистраторах или IP камерах.

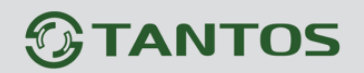

В текущем примере, выбирается событие, срабатывания детектора движения на камере с 1-ого канала видеорегистратора.

- 1. В столбце «Событие видео», выберите каналы отслеживаемых устройств;
- 2. Активируйте тревожные уведомления;
- 3. Сохраните настройки.

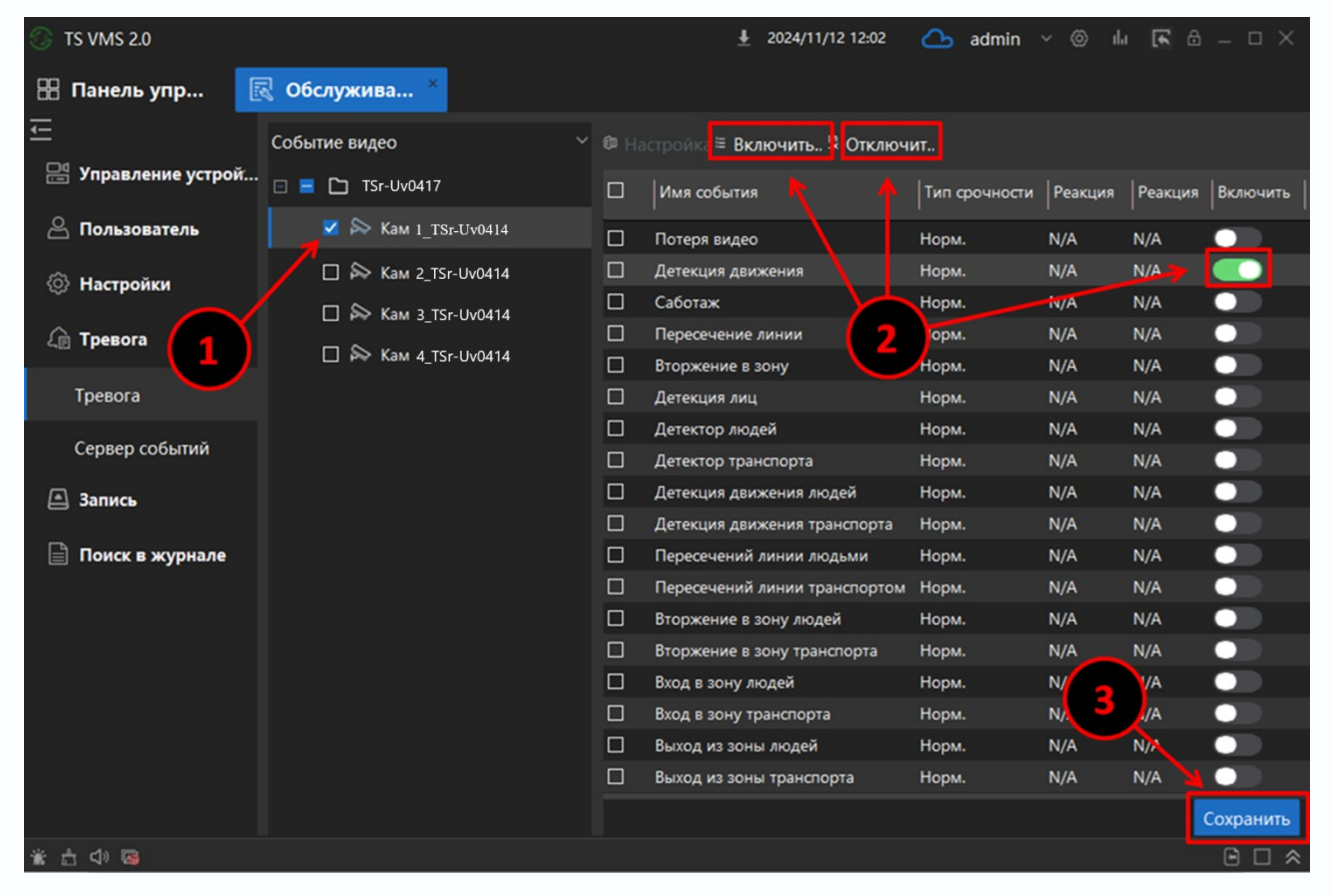

Кнопками «Включить все» и «Отключить все» - выбираются все типы собираемых событий, для выделенных каналов.

## Важно!

Не активные, на видеорегистраторах или IP камерах, детекторы событий - не попадают в журнал событий «TS VMS Event Server».

### 2.10. Настройки тревожных событий

Для всех каналов или для каждого по отдельности, возможно, настроить

- 🛞 уровень приоритета события;
- 🛞 действие при наступлении события.

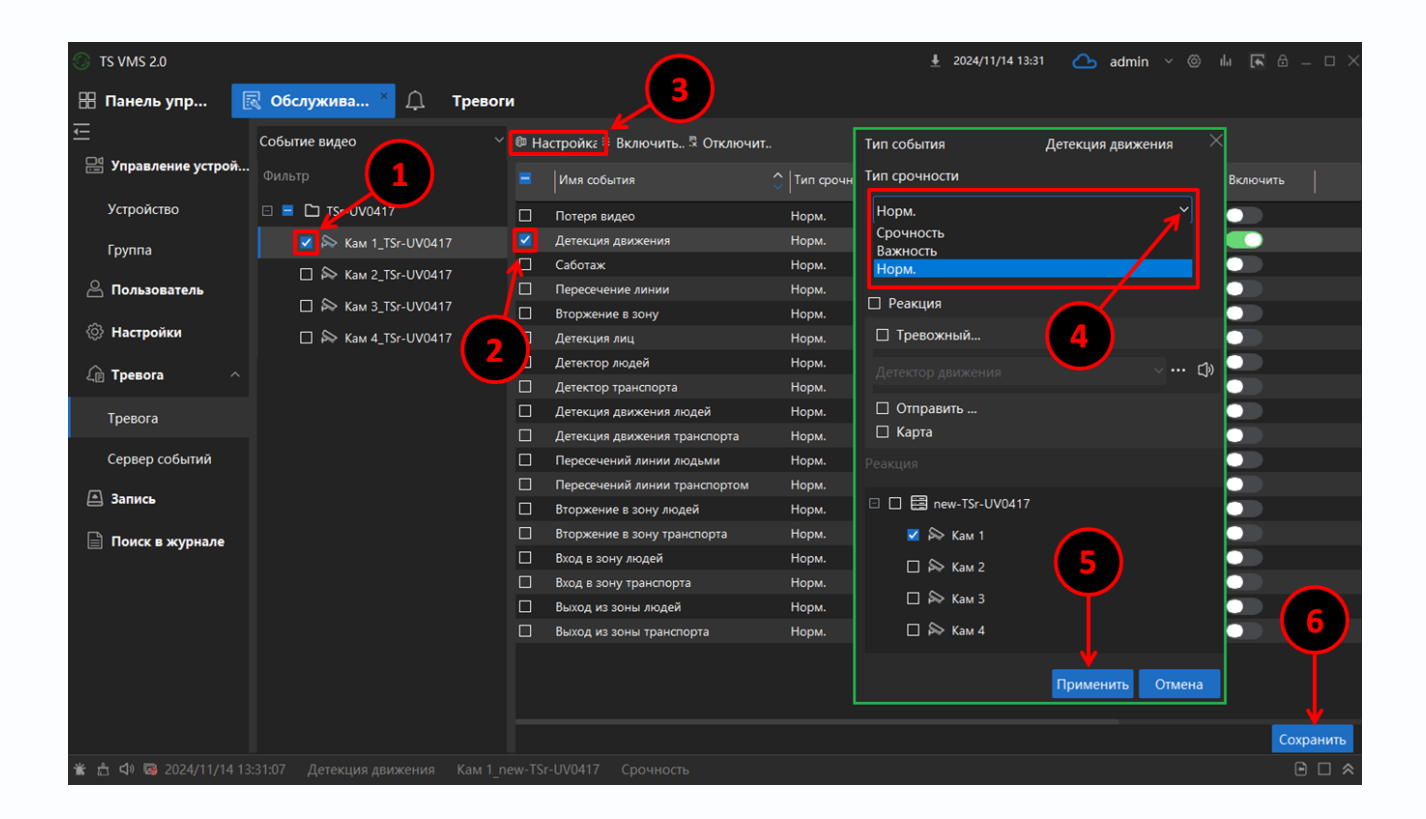

Параметр «Тип срочности» – позволяет указать уровень приоритета события и фильтровать его при поиске.

Доступно три уровня приоритета: «Норм», «Срочность», «Важность».

Параметр «Реакция» – позволяет выбрать действие, при наступлении события:

- «Тревожный» звуковая тревога;
- «Отправить» отправка электронного письма;
- «Карта» отображение на карте место расположения камеры.

### 2.11. Панель тревожных событий в TS VMS 2.0

В нижней части, всех экранов TS VMS 2.0, по умолчанию, панель тревожных событий свернута.

📸 📩 🗇 🖾 2024/11/13 14:13:20 Детекция движения Кам 1\_new-TSr-UV0417 Норм. 🕒 🗖 🕿

Панель, позволяет, наблюдать события в реальном времени.

При срабатывании, активированных, тревожных детекторов, в поле панели отображается информация, о дате, времени и наименовании сработавшего детектора устройства.

Кнопки, в левой части панели:

- разворачивает панель сбора событий в реальном времени. В момент наступления события, моргает красным цветом;

🛅 - очищает панель тревожных событий от списка событий, собранных в реальном времени;

🕼 - включает звуковое оповещение, при наступлении события. После нажатия меняется на 如;

🖾 - выключает звуковое оповещение о событии. После нажатия меняется на 🖾;

открывает новое окно с видеопотоком
 канала при срабатывании события. После
 нажатия меняется на <a>[м]</a>.

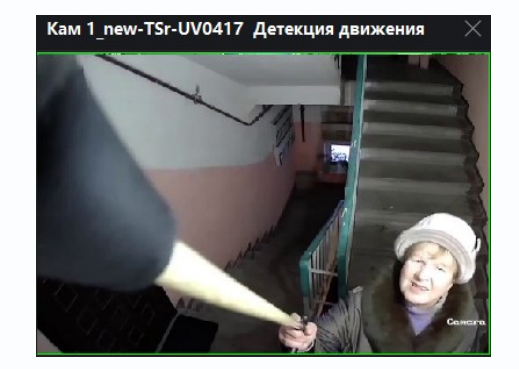

# 

Кнопки, в правой части панели:

\land открывает панель сбора событий в реальном времени;

🖻 закрепляет панель в развёрнутом виде;

выполняет переход во вкладку «Тревоги», в «Панели управления».

| 🚫 TS VMS 2.0                                     |                              |                   |                     |                   |               |             | <u>↓</u> 2024/   | 11/13 14:37 🛆 | 占 admin 🗸 🍥 |                    |
|--------------------------------------------------|------------------------------|-------------------|---------------------|-------------------|---------------|-------------|------------------|---------------|-------------|--------------------|
| 🔠 Панель упр                                     | 🗟 Обслужива                  | ≚ 🗘 Трево         | оги                 |                   |               |             |                  |               |             |                    |
| Ц.                                               | + Добав 🗙                    |                   |                     |                   |               |             |                  |               |             |                    |
| 💾 Управление устрой                              | П Имя устройс                | тва 🗘 🗍 ІР-адрес  | : Порт              | Ст                | атус Деі      | йствие      |                  |               |             |                    |
| 🔗 Пользователь                                   | Event-Srv                    | 192.168.          | 28.26 8432          |                   | В сети 🛛 🗹    | ×           |                  |               |             |                    |
| 💮 Настройки                                      |                              |                   |                     |                   |               |             |                  |               |             |                    |
| 🕼 Тревога 🛛 🔿                                    |                              |                   |                     |                   |               |             |                  |               |             |                    |
| Тревога                                          |                              |                   |                     |                   |               |             |                  |               |             |                    |
| Сервер событий                                   | Сервер событий               | Event-Srv         |                     |                   |               |             |                  | Bcero (1/1)   | Фильтр      |                    |
| 🛋 Запись                                         | Сервер собь                  | тий 🗘 Имя уст     | ройства Тип         | IP-               | -адрес        | Порт        | Облачный І       | D Стату       | /с Действие |                    |
| 📄 Поиск в журнале                                | Event-Srv                    | new-TSr-          | UV0417 NVR          | 192               | 2.168.137.9   | 34567       | ،<br>tdks6nkgy2u | j Ba          | ,<br>™ ⊡⊡¢€ | 8                  |
| 🐞 📩 🕼 🖾 2024/11/13 14                            |                              |                   |                     |                   |               |             |                  |               |             | ₿ 🗆 🗧              |
| П   NO <sup><sup>1</sup></sup>   Индикатор   Имя | события На                   | ачало             | Конец               | Действие          | Тип срочности | Тип Имя уст | гройства Имя кан | нала Подробно | Статус      |                    |
| 🗆 149 💔 Детен                                    | сция движения 20             | 24/11/13 14:35:36 | 2024/11/13 14:35:42 | > ≛               | Норм. 1       | NVR new-TSr | -UV0417 Кам 1    |               | е обработан |                    |
| 🗌 148 <b>(%).</b> Детен                          | сция движения 20             | 24/11/13 14:35:23 | 2024/11/13 14:35:29 | ▶ <b>≚</b><br>⊳.⊀ | Норм. 1       | NVR new-TSr | -UV0417 Кам 1    |               | е обработан |                    |
| цания детен                                      | <del>сция движе</del> ния 20 | 24/11/15 14:55:15 | 2024/11/13 14:55:20 |                   | порм. п       | NVK new-15r | -000417 Kam I    |               | е обработан |                    |
| Детали события : 🕃 Д                             | етекция движения             | : 192.168.137.9   |                     |                   |               |             |                  |               | נחד(        | оавить Е Обработка |

Панель тревожных событий позволяет:

- ☺ просмотреть запись видео, с моментом события, кнопкой «начало»
- 🐵 экспортировать архивную запись, кнопкой «скачать» 🕍;
- отправить электронное письмо, через кнопку «отправить e-mail», с описанием события.

(требуется настройка SMTP во вкладке «e-mail», раздела «обслуживание» в панели управления TS VMS 2.0);

оставить примечание, к событию, через кнопку «Обработка». При этом статус события поменяется, с «не обработан», на «обработано».

| Примечания к событию                 | ×        |  |
|--------------------------------------|----------|--|
| Текст с описанием тревожного события |          |  |
|                                      | Отправка |  |

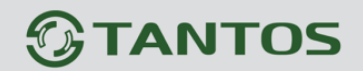

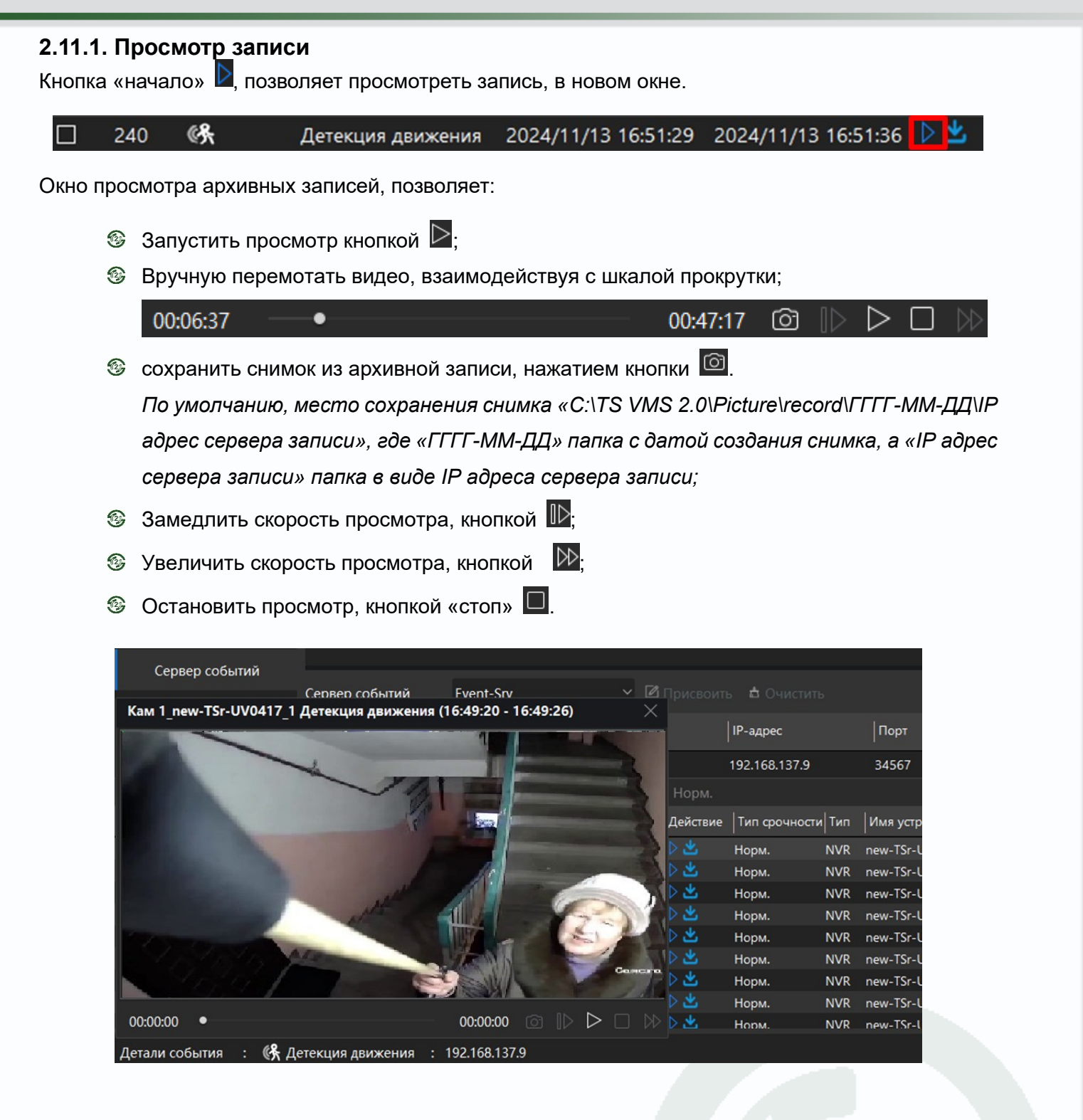

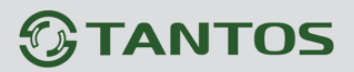

|          |                     | _               |               | _              |             |             | _         |            |
|----------|---------------------|-----------------|---------------|----------------|-------------|-------------|-----------|------------|
| 2. Экспо | орт записей         |                 |               |                |             |             |           |            |
| Кнопка   | «скачать» 🖿         | <b>I</b> , ПОЗІ | воляет экспо  | ртироват       | гь архивну  | /ю запись   | , в новс  | ом окне.   |
| 240      | ¢r ,                | Детекі          | ция движения  | 2024/1         | 1/13 16:51  | 1:29 2024   | /11/13    | 16:51:36   |
| Нажати   | ие кнопки «Ск       | ачать           | » открывает   |                | (HO         |             |           |            |
| Интера   | ьейс позволя        |                 | хранить фай   | тв спелу       | иоших фо    | рматах. т   | nn4 dav   | ипи avi    |
| Viinopq  |                     |                 | xpanin'i pani | ТВ блоду       | лощих фо    | pmarax. n   | ip-i, du  |            |
| c        | ервер событий       |                 |               |                |             |             |           |            |
|          | Запись              |                 | Сервер событ  | ий [           | vent-Srv    |             | ~ 4       | 🛿 Присвоит |
|          |                     |                 | Сервер о      | событий        | 🗘   Имя у   | стройства   | Tı        | in         |
|          | Поиск в журна.      | ле              | - Honograp    |                | now T       | Se 111/0417 | ,<br>NI   | /D         |
| × =      | <b>1 2</b> 2024/11  | /12.16          | E nepacip     | еделенно       | Hew-12      | 1 pour TCr  | 111/0/117 | Honu       |
|          | un ∧lu              | /13 10:         | зп.29 детекі  | ция движе<br>1 | ния кам     | II_new-TSP  | -000417   | норм.      |
| ^<br>    | Ю 🗸   Индикато      | римя            | события       | Начало         |             | Конец       |           | Действие   |
| 24       | 40 <b>%</b>         | Дете            | кция движения | 2024/11/       | 13 16:51:29 | 2024/11/13  | 16:51:30  | 5 🕨 🛎      |
| 23       | 39 (% <del>),</del> | Дете            | кция движения | 2024/11/       | 13 16:49:20 | 2024/11/13  | 16:49:20  | 5 🖓 👛      |
|          | Скачать             |                 |               |                |             | ×           | 16:35:5   |            |
|          |                     |                 |               |                |             |             | 16:33:02  | 2 12 🗳     |
|          | Формат файла        | mp4             |               |                |             | ~           | 16:31:18  | B 🛛 🏜      |
|          |                     | mp4             |               |                |             |             | 16:27:09  | 9 🖻 🛎      |
|          |                     | dav             |               |                |             |             | 16:26:44  | 4 🖻 🛎      |
|          |                     | avi             |               |                |             |             | 16:24:38  | в 🗅 📥 👘    |
|          |                     |                 |               |                |             |             | 16:24:2   | 7 🗅 🖄 👘    |
|          |                     |                 |               | (              | ОК          | Отмена      |           |            |
| Дета     |                     |                 |               |                |             |             |           |            |

### 2.12. Вкладка Тревоги

Вкладка находится в «Панели управления»

Включает в себя два раздела в закладках:

- Закладка «События в реальном времени»;
- Закладка «Поиск по событию».

### 2.12.1. Закладка «События в реальном времени»

### Раздел позволяет:

- 🐵 наблюдать за событиями в реальном времени;
- 🐵 фильтровать события;
- 🚳 просмотреть детали события: дату, время, видеофрагмент;
- 🐵 сохранить видеофрагмент с эпизодом события;
- 🚳 добавить примечание к событию;
- 🐵 отправить описание события по электронной почте.

|                        |       |              |                |                |                |         |                     |                  |              |              |                 | _           |              |            |
|------------------------|-------|--------------|----------------|----------------|----------------|---------|---------------------|------------------|--------------|--------------|-----------------|-------------|--------------|------------|
| 🕥 TS VMS 2.0           |       |              |                |                |                |         |                     | 4                | 2024/12/0    | 05 15:11 🛛 🎽 | 💪 admin         |             |              |            |
|                        |       |              |                |                |                |         |                     |                  |              |              |                 |             |              |            |
| 🔠 Панель упр 🗸         | T 1   | ревоги       | 💽 06c          | лужива         |                |         |                     |                  |              |              |                 |             |              |            |
| Ē                      |       |              |                |                |                |         |                     |                  |              |              |                 |             |              |            |
|                        |       |              |                |                | Гип 🗹 ІРС 🗹    | NVR 🗹 D | /R Тип срочности 🧕  | 🖊 Срочнос        | гь 🗹 Важн    | ность 🗹 Но   | <b>рм.</b> Филь |             |              |            |
| 📇 Событие в реально    |       |              | <u>^  u</u>    |                | lu             |         | K                   | 10-8-            | I <b>r</b> . |              | l <b>T</b>      | 1           | ×            | Lu.        |
|                        |       |              | ~   индикатор  | имя события    | Пачало         |         | конец               | Деис             | твие   п     | ип срочности | Пип             |             | строиства    |            |
| С ПОИСК ПО СООБПИЮ     |       | 3181         | ¢ <b>%</b>     | Детекция движе | 2024/12/05 13: | 22:45   | 2024/12/05 13:22:51 |                  | He           | орм.         | UVR             | UVR         |              |            |
|                        |       | 3180         | ¢ <b>Ŗ</b>     | Детекция движе | 2024/12/05 13: | 21:53   | 2024/12/05 13:22:03 | ⊳ 🖄              | He           | орм.         | UVR             | UVR         |              | сту        |
|                        |       | 3179         | ¢۶             | Детекция движе | 2024/12/05 13: | :21:27  | 2024/12/05 13:21:38 |                  | He           | орм.         | UVR             | UVR         |              |            |
|                        |       | 3178         | ¢ <b>%</b>     | Детекция движе | 2024/12/05 13: | 20:16   | 2024/12/05 13:20:21 | ⊳ 🖄              | He           | орм.         | UVR             | UVR         |              | сту        |
|                        |       | 3177         | ¢ <b>Ŗ</b>     | Детекция движе | 2024/12/05 13: | :19:37  | 2024/12/05 13:19:42 |                  | He           | орм.         | UVR             | UVR         |              | сту        |
|                        |       | 3176         | « <del>የ</del> | Детекция движе | 2024/12/05 13: | :19:29  | 2024/12/05 13:19:35 | ⊳ 坐              | He           | орм.         | UVR             | UVR         |              | сту        |
|                        |       | 3175         | ¢ <b>Ŗ</b>     | Детекция движе | 2024/12/05 13: | :18:47  | 2024/12/05 13:18:55 |                  | He           | орм.         | UVR             | UVR         |              | сту        |
|                        |       | 3174         | ø <b>ጽ</b>     | Детекция движе | 2024/12/05 13: | 18:38   | 2024/12/05 13:18:45 | ⊳ 坐              | He           | орм.         | UVR             | UVR         |              | сту        |
|                        |       | 3173         | ¢ <del>R</del> | Детекция движе | 2024/12/05 13: | :17:42  | 2024/12/05 13:17:52 |                  | He           | орм.         | UVR             | UVR         |              | сту        |
|                        |       | 3172         | ¢\$            | Детекция движе | 2024/12/05 13: | :17:17  | 2024/12/05 13:17:23 | ≥ ⊻              | He           | орм.         | UVR             | UVR         |              | сту        |
|                        |       |              | ~0             |                |                |         |                     |                  |              |              |                 |             |              |            |
|                        | Bcero | о 272 элемен | нтов 20        |                |                |         |                     |                  |              |              | K <             | 12 >        | > Bcero 14   | страниц(а) |
|                        |       |              | 4 <b>9</b> a   |                | 100 100 01     |         |                     |                  |              |              |                 | <b>E OT</b> |              |            |
|                        | Дет   | али события  | я : 🕼 дете     | екция движения | : 192.168.31.  | y       |                     |                  |              |              | тправит         | 5 E 06      | аботка       |            |
|                        | Mo    | ниторинг     |                | Auto           | Сним           | юк      |                     |                  | ;            | Журнал       |                 |             |              |            |
|                        | 100   |              |                |                |                |         |                     | a and the second |              |              |                 |             |              |            |
|                        | 1     |              |                |                |                |         |                     |                  |              | Пользователь | ь Время         |             | Примечания   | к событию  |
|                        |       |              | a 14           |                | T STATE        |         | 1 1 1 1             |                  | 1            | admin        | 2024/12/0       | 5 13:24:59  | Сотрудник по | кинул ра   |
|                        |       |              |                |                | 1 1101         |         |                     |                  |              |              |                 |             |              |            |
|                        | 100   |              |                | <u>de</u>      | 2-Ma 🚬 🖌       |         |                     | 18 4             |              |              |                 |             |              |            |
|                        |       |              |                |                | - Tr 🔝         | 2       |                     |                  |              |              |                 |             |              |            |
|                        |       |              | A DESTRUCTION  | 1 2-           |                |         |                     |                  |              |              |                 |             |              |            |
|                        |       |              | 2              |                |                |         | 241 30 10           |                  |              |              |                 |             |              |            |
|                        |       |              | Aller          |                |                |         |                     | 9                |              |              |                 |             |              |            |
|                        |       |              |                |                |                |         |                     |                  | 12           |              |                 |             |              |            |
|                        |       |              |                | - Alexandre    |                |         |                     | P                |              |              |                 |             |              |            |
|                        |       |              |                |                |                | Ne I    |                     | 7                |              |              |                 |             |              |            |
|                        |       |              |                |                |                | -       |                     |                  |              |              |                 |             |              |            |
| 📸 📩 📣 🐻 2024/12/05 15: | 10:52 |              |                |                |                |         |                     |                  |              |              |                 |             |              |            |

#### Кнопки:

📩 - очищает поле со списком записей событий;

🕼 - включать звуковое оповещение, при наступлении события. После нажатия меняется на 🖾;

🗇 - выключает звуковое оповещение, при наступлении события. После нажатия меняется на 🖾;

#### Фильтры

#### По типам устройств:

- IPC IР камеры;
- NVR сетевые видео регистраторы;
- Ø DVR аналоговые и гибридные (UVR) видео регистраторы;
- По типу срочности: «Срочность», «Важность», «Норм».

Текстовое поле для выборки результатов поиска, позволяет найти:

- 🐵 по номеру события;
- 🛞 по имени события;
- 🕲 по дате и времени события;
- 🛞 по имени канала.

Кнопка «начало» - позволяет просмотреть запись. Описание соответствует разделу: «Просмотр записи».

Кнопка «скачать» И - позволяет экспортировать архивную запись. Описание соответствует разделу: «Экспорт записей».

Кнопка «отправить e-mail» позволяет отправить электронное письмо, с описанием события (требуется настройка SMTP во вкладке «e-mail», раздела «обслуживание» в панели управления TS VMS 2.0).

Кнопка «Обработка» - позволяет оставить примечание, к событию.

При этом статус события поменяется, с «не обработан», на «обработано».

| Примечания к событию                 | ×        |
|--------------------------------------|----------|
| Текст с описанием тревожного события |          |
|                                      | Отправка |

В нижней части окна, можно включить прямую трансляцию – «Мониторинг» камеры из события, установкой галочки 🗹 в пункте Auto, для сравнения статической картинки события с текущей ситуацией.

| 🕥 TS VMS 2.0            |       |             |            |                      |                     |                         | <u>↓</u> 2024/ | 12/05 15:11   | 💁 admin            |                     | ) _ O ×     |
|-------------------------|-------|-------------|------------|----------------------|---------------------|-------------------------|----------------|---------------|--------------------|---------------------|-------------|
| 🗄 Панель упр 🛕          | Т     | ревоги      | 🗡 🖳 Обсл   | іужива               |                     |                         |                |               |                    |                     |             |
| E                       |       |             |            |                      |                     |                         |                |               |                    |                     |             |
|                         |       |             |            | ٦                    | Гип 🗹 IPC 🗹 NVR 🔽   | 🛿 DVR Тип срочности 🗹 С | рочность 🗹 Ва  | ажность 🗹 Н   | <b>орм.</b> Фильтр |                     |             |
| 📇 Событие в реально     | П     | NO          |            | Имя события          | Начало              | Конец                   | Лействие       | Тип срочность |                    | Имя устройства      | L MI        |
| 🖄 Поиск по событию      |       | 1.10        |            |                      |                     | Indica                  | - Menerome     |               | .1                 | Prima yerpenered    |             |
|                         |       | 3181        | ¢۶.        | Детекция движе…<br>- | 2024/12/05 13:22:45 | 2024/12/05 13:22:51     |                | Норм.         | UVR                | UVR                 | сту         |
|                         |       | 3180        | Ø,         | Детекция движе       | 2024/12/05 13:21:53 | 2024/12/05 13:22:03     | D 🛎            | Норм.         | UVR                | UVR                 | сту         |
|                         |       | 3179        | G,         | Детекция движе       | 2024/12/05 13:21:27 | 2024/12/05 13:21:38     | D Ž            | Норм.         | UVR                | UVR                 | сту         |
|                         |       | 3178        | ©%.        | Детекция движе…<br>- | 2024/12/05 13:20:16 | 2024/12/05 13:20:21     | N 44           | Норм.         | UVR                | UVR                 | сту         |
|                         |       | 3177        | (A)        | Детекция движе       | 2024/12/05 13:19:37 | 2024/12/05 13:19:42     | N 24           | Норм.         | UVR                | UVR                 | сту         |
|                         |       | 3176        | <u>6</u>   | Детекция движе…<br>- | 2024/12/05 13:19:29 | 2024/12/05 13:19:35     |                | Норм.         | UVR                | UVR                 | сту         |
|                         |       | 3175        | (A)        | Детекция движе…      | 2024/12/05 13:18:47 | 2024/12/05 13:18:55     | N 24           | Норм.         | UVR                | UVR                 | сту         |
|                         |       | 3174        | ©¶.        | Детекция движе…<br>- | 2024/12/05 13:18:38 | 2024/12/05 13:18:45     |                | Норм.         | UVR                | UVR                 | сту         |
|                         |       | 3173        | (C)<br>(C) | Детекция движе…<br>- | 2024/12/05 13:17:42 | 2024/12/05 13:17:52     | × - <b>1</b> - | Норм.         | UVR                | UVR                 | сту         |
|                         |       | 3172        | © <b>K</b> | Детекция движе…<br>- | 2024/12/05 13:17:17 | 2024/12/05 13:17:23     |                | Норм.         | UVR                | UVR                 | сту         |
|                         | Всего | 272 элемен  | нтов 20    |                      |                     |                         |                |               | K < 12             | > > Bcero 14        | страниц(а)  |
|                         | Дета  | али события | а : 👫 Дете | кция движения        | : 192.168.31.9      |                         |                |               | )тправить Е        | Обработка           | *           |
|                         | Мон   | ниторинг    |            | 🗹 Auto               | Снимок              |                         |                | Журнал        |                    |                     |             |
|                         | 1     |             |            |                      |                     |                         | T              | Пользовател   | ь Время            | Примечани           | я к событию |
|                         |       |             |            |                      |                     |                         |                | admin         | 2024/12/05 1       | 3:24:59 Сотрудник г | юкинул ра   |
| 📸 📩 📣 🐻 2024/12/05 15:1 | 0:52  |             |            |                      |                     |                         |                |               |                    |                     |             |

### 2.12.2. Закладка «Поиск по событию»

Раздел позволяет:

- 🐵 создать выборку событий;
- 🐵 просмотреть детали события: дату, время, видеофрагмент;
- 🐵 сохранить видеофрагмент с эпизодом события;
- б добавить примечание к событию;
- 🚳 отправить описание события по электронной почте;
- 🧐 экспортировать список событий.

| 🕥 TS VMS 2.0           |                                                | ₹ 2024/12/05 13:19                                                                                                    | 🛆 admin 🗸 🎯 🕼 🔚 🖻 — 🗆 🗙                                                                                                    |
|------------------------|------------------------------------------------|----------------------------------------------------------------------------------------------------|----------------------------------------------------------------------------------------------------|
| 🎛 Панель упр 🕻         | 🗋 Тревоги 🛛 🔀 Обслу                            | (ИВа                                                                                                    |                                                                                                    |
| Ē                      | Время                                          | 🖻 Пакетный процесс 🗅 Очистить Резервно                                                                                                    |                                                                                                    |
| 💾 Событие в реально    | 2024-11-01 12:05:59 ·<br>2024-12-31 12:05:59 · | 🗆   NOû   Индика Имя события   Начало   Конец                                                                                                    | Действие Тип срочности Тип Имя                                                                                                    |
| 💮 Поиск по событию     | Тревожное событие 🗸                            | 3175 <b>(%</b> Детекция движе 2024/12/05 13:18:47     2024/12/05 13:18:47                                                                                                    | D 🛃 Норм. UVR UVR                                                                                                    |
|                        |                                                | <ul> <li>☐ 31/4 СА Детекция движе 2024/12/05 13:18:38 2024/12/05 13:18:45</li> <li>☐ 3173 СА Детекция движе 2024/12/05 13:17:42 2024/12/05 13:17:52</li> </ul>                                                                                                    | р и Hopм. UVR UVR<br>↓ UVR UVR UVR UVR                                                                                                    |
|                        |                                                | 3172     3172     3172     3172     3172     3172     3172     3171     3172     3171     3171     3171     3171     3171     3171     3171     3171     3171     3171     3171     3171     3171     3171     3171     3171     3171     3171     3171     3171     3171     3171     3171     3171     3171     3171     3171     3171     3171     3171     3171     3171     3171     3171     3171     3171     3171     3171     3171     3171     3171     3171     3171     3171     3171     317     3171     3171     317     317     317     317     317     317     317     317     317     317     317     317     31     317     31     31     31     31     31     31     31     31     31     31     31     31     31     31     31     31     31     31     31     31     31     31     31     31     31     31     31     31     31     31     31     31     31     31     31     31     31     31     31     31     31     31     31     31     31     31     31     31     31     31     31     31     31     31     31     31     31     31     31     31     31     31     31     31     31     31     31     31     31     31     31     31     31     31     31     31     31     31     31     31     31     31     31     31     31     31     31     31     31     31     31     31     31     31     31     31     31     31     31     31     31     31     31     31     31     31     31     31     31     31     31     31     31     31     31     31     31     31     31     31     31     31     31     31     31     31     31     31     31     31     31     31     31     31     31     31     31     31     31     31     31     31     31     31     31     31     31     31     31     31     31     31     31     31     31     31     31     31     31     31     31     31     31     31     31     31     31     31     31     31     31     31     31     31     31     31     31     31     31     31     31     31     31     31     31     31     31     31     31     31     31     31     31     31     31     31     31     31     31     31     31     31     31 | Р 🛎 Норм. UVR UVR<br>Р 🛃 Норм. UVR UVR                                                                                                    |
|                        |                                                | □ 3170 <b>(%</b> Детекция движе 2024/12/05 13:16:26 2024/12/05 13:16:47<br>□ 3169 <b>(%</b> Детекция движе 2024/12/05 13:16:18 2024/12/05 13:16:24                                                                                                    | ▷ 些 Норм. UVR UVR ▷ 些 Норм. UVR UVR                                                                                                    |
|                        | □ 🔊 Kam 2_0VR                                  | □ 3168 (% Детекция движе 2024/12/05 13:16:08 2024/12/05 13:16:16<br>□ 2167 (% Детекция движе 2024/12/05 13:16:08 2024/12/05 13:16:16                                                                                                    | ▶         ▲         Hopm.         UVR         UVR           ▶         ▲         Hopm.         UVR         UVR |
|                        | _                                              | □ 3167 СА Детекция движе 2024/12/03 13.13.23 2024/12/03 13.13.30<br>□ 3166 СА Детекция движе 2024/12/05 13.14.28 2024/12/05 13.14.33                                                                                                    | Hopm. UVR UVR                                                                                                    |
|                        | 🗅 Группа                                       | 1 216E # Потакили таким 2024/12/№ 12:14:20 2024/12/№ 12:14:26<br>Всего 2048 элементов 20 ∨                                                                                                    | К < 1 > Всего 103 страниц(а)                                                                                                    |
|                        |                                                | Детали события : 🚯 Детекция движения 🛛 : 192.168.31.9                                                                                                    | )править Е Обработка 🛛 🛛 🕹                                                                                                    |
|                        |                                                | Снимок Журнал                                                                                                    |                                                                                                    |
|                        |                                                | Пользовате Время                                                                                                    | Примечания к событию                                                                                                    |
|                        |                                                | admin 2024/1                                                                                                    | 2/05 13:24:59 Сотрудник покинул рабочее место                                                                                                    |
|                        |                                                |                                                                                                    |                                                                                                    |
|                        |                                                |                                                                                                    |                                                                                                    |
|                        | Тип срочности                                  |                                                                                                    |                                                                                                    |
|                        | 🗹 Срочно 🗹 Важнос 🗹 Норм.                      |                                                                                                    |                                                                                                    |
|                        | Поиск                                          |                                                                                                    |                                                                                                    |
| 🐮 📩 📣 🐻 2024/12/05 13: | 18:47                                          |                                                                                                    |                                                                                                    |

Фильтры:

- 🐵 по диапазону дат и времени;
- по выбору IP камер, видео регистраторов и подключенных к ним камерам;
- по типу срочности: «Срочность», «Важность», «Норм»;

Кнопки:

- Пакетный процесс позволяет оставить одно примечание, ко всем, выбранным событиям (кнопка активна при выделении нескольких событий);
- 🛞 👛 Очистить очищает поле с найденными записями событий;
- Резервно... Экспорт в XML файл всех найденных событий (резервное копирование событий).

# Настройка сервера тревожных событий в TS VMS 2.0

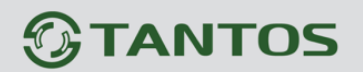

Текстовое поле для выборки результатов поиска, позволяет найти:

- 🚳 по номеру события;
- 🗐 по имени события;
- 🐵 по дате и времени события;
- 🗐 по имени канала.

Кнопка «отправить e-mail» позволяет отправить электронное письмо, с описанием события (требуется настройка SMTP во вкладке «e-mail», раздела «обслуживание» в панели управления TS VMS 2.0).

Кнопка «Обработка» - позволяет оставить примечание, к событию. При этом статус события поменяется, с «не обработан», на «обработано».

| Примечания к событию                 | ×        |
|--------------------------------------|----------|
| Текст с описанием тревожного события |          |
|                                      | Отправка |

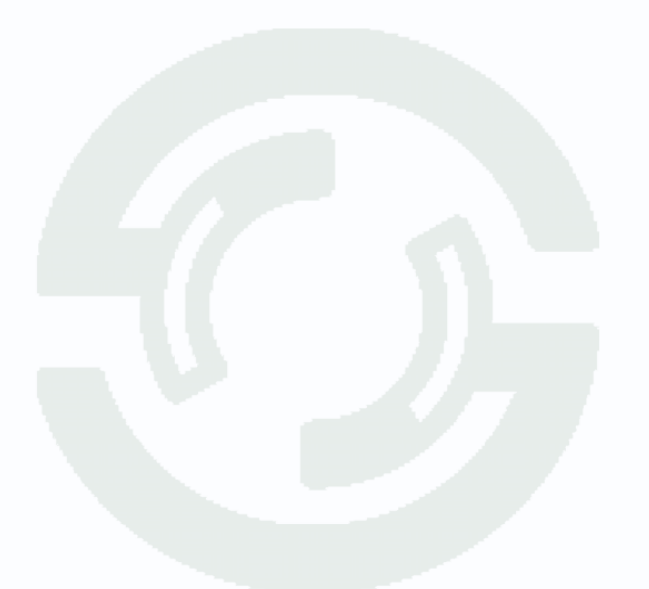

### 2.13. Хранение событий на удаленном компьютере

Описанные действия производятся в одной локальной сети, где все компьютеры и регистратор, находятся, в одной локальной сети.

Для просмотра событий на локальном компьютере PC-2, а сбора и хранения событий на удаленном компьютере PC-1.

Из «TS VMS Server» экспортируйте ключ управления, с компьютера просмотра событий (PC-2) на компьютер сбора событий (PC-1).

На РС-2, в ПО «TS VMS 2.0», привяжите видео регистратор, к компьютеру РС-1.

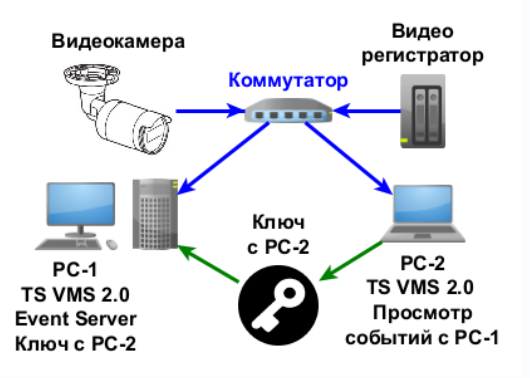

Для сбора и хранения событий на другом компьютере, а просмотра событий, на текущем, потребуется:

- 1. Установить «TS VMS 2.0» на оба компьютера;
- 2. Активировать параметр автозапуска «TS VMS Server» на обоих компьютерах;
- 3. Активировать параметр автозапуска «TS VMS Event Server» на компьютере, который будет собирать события;
- 4. Экспортировать ключ управления из ПК просмотра событий на ПК сбора событий.
- 5. На компьютере, с которого будете наблюдать за событиями добавьте «сервер событий» с IP адресом компьютера сбирающего события, в список устройств. Алгоритм действий, соответствует разделу: «2.7. Добавление тревожного сервера TS VMS Event Server в TS VMS 2.0»;
- На компьютере, с которого будете наблюдать за событиями привяжите видеорегистратор, к добавленному серверу событий (с IP адресом компьютера сбирающего события).

Алгоритм действий соответствует разделу: «Привязка сервера событий»;

### 2.13.1 Экспорт ключа управления

### Из компьютера просмотра событий в компьютер сбора событий

В правом, нижнем, углу экрана операционной системы Windows, из панели быстрого

доступа к приложениям, откройте «TS VMS Server», со значком 🚨.

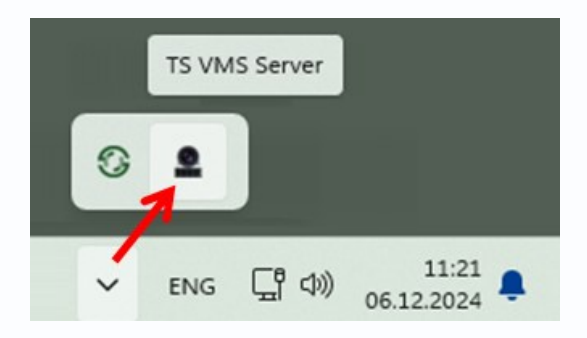

Во вкладке «Системные настройки», в центре окна, нажмите кнопку «Экспорт»

| TS VMS Server       |                     |         | Русский 🗡 — |
|---------------------|---------------------|---------|-------------|
| Системные настройки | Сервер              | Стоп    |             |
| Системные           | Безопасность        | Экспорт | -           |
| Список серверов     | Порт                |         | Изменить    |
|                     |                     | Автоза  | агрузка 🌔   |
| Время 00:08:39 IP   | адрес 192.168.28.26 |         | Порт 8088   |

В новом, открывшемся, окне, выберите место хранения ключа и сохраните его.

| Сохранение                                                                 |                      |                     | ×    |  |
|----------------------------------------------------------------------------|----------------------|---------------------|------|--|
| $\leftarrow$ $\rightarrow$ $\checkmark$ $\uparrow$ $\blacksquare$ « Локалы | ный диск (С:) > test | с → ∨ С Поиск в: te | st 🔎 |  |
| Упорядочить 🔻 Новая папка                                                  |                      | ≣ ▪                 | 0    |  |
|                                                                            | Имя                  | Дата изменения      | Тип  |  |
| <sup>и</sup> 💻 Этот компьютер                                              |                      |                     |      |  |
| <ul> <li>Ц Локальный диск (С:)</li> </ul>                                  |                      |                     |      |  |
| 📩 test                                                                     |                      |                     |      |  |
| Имя файла: рс1                                                             |                      |                     | ~    |  |
| Тип файла: *.xml                                                           |                      |                     | ~    |  |
|                                                                            |                      |                     |      |  |
| <ul> <li>Скрыть папки</li> </ul>                                           |                      | Сохранить От        | мена |  |
|                                                                            |                      |                     |      |  |
|                                                                            |                      |                     |      |  |
|                                                                            |                      |                     |      |  |

#### 2.13.2 Импорт ключа управления

#### Из компьютера просмотра событий в компьютер сбора событий

В правом, нижнем, углу экрана операционной системы Windows, из панели быстрого

доступа к приложениям, откройте «TS VMS Server», со значком 🚨.

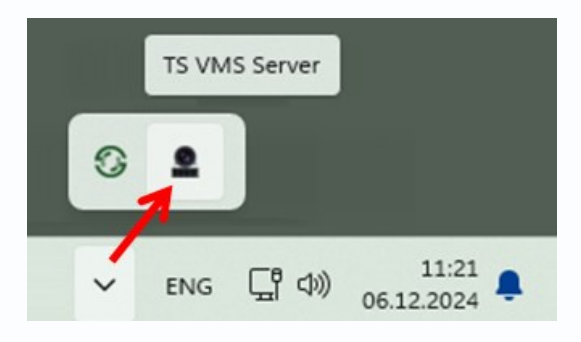

Во вкладке «Список серверов» нажмите кнопку 🖾, для открытия настроек «TS VMS Event Server».

| TS VMS Server       |                     |                      |      |          | Русский 🗡 — |
|---------------------|---------------------|----------------------|------|----------|-------------|
| Системные настройки |                     |                      |      |          | Обновить    |
| Системные           | Сервер              | Состояние            | Порт | Действие | Настройка   |
| Список серверов     | TS VMS Event Server | Работает             | 8432 |          | හි          |
|                     | TS VMS Recorder     | Не работает          | 8431 |          |             |
|                     |                     |                      |      |          |             |
| Время 06:08:48      |                     | Радрес 192.168.28.30 |      |          | Порт 8088   |

В окне системных настроек «TS VMS Event Server», нажмите кнопку «Импорт».

| TS VMS Event Server |                                                                                                    |                     |             |                         | Русский 🗸 🗆 🗦 | < |
|---------------------|----------------------------------------------------------------------------------------------------|---------------------|-------------|-------------------------|---------------|---|
| Системные настройки | IP адрес :                                                                                                    | 192.168.28.30       |             |                         |               |   |
| Curronullio         | Порт :                                                                                                    |                     |             |                         |               |   |
| Системные           | Безопасность :                                                                                                    | Импорт              | Связанн     | ый сервер :             |               |   |
|                     | Максимальное количество устройств : 10                                                                                                    |                     |             |                         |               |   |
|                     | Максимальное количество дней для       10         Максимальное количество событий :       100000         Путь для сохранения базы данных :       C:/TS VMS 2.0/QVEServe         Путь кадров :       C:/TS VMS 2.0/QVEServe |                     |             | 10                      |               |   |
|                     |                                                                                                    |                     |             | 100000                  |               |   |
|                     |                                                                                                    |                     |             | C:/TS VMS 2.0/QVEServer | r •••         |   |
|                     |                                                                                                    |                     |             |                         |               |   |
|                     | Сохранить                                                                                                    | Обновить            |             |                         |               |   |
|                     | Автозагрузка 🌅                                                                                                    |                     |             |                         |               |   |
|                     |                                                                                                    | <b>IP-адрес:</b> 19 | 2.168.28.30 |                         | Порт: 8432    |   |

Настройка сервера тревожных событий в TS VMS 2.0

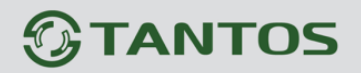

В новом, открывшемся, окне, выберите место хранения ключа и откройте его.

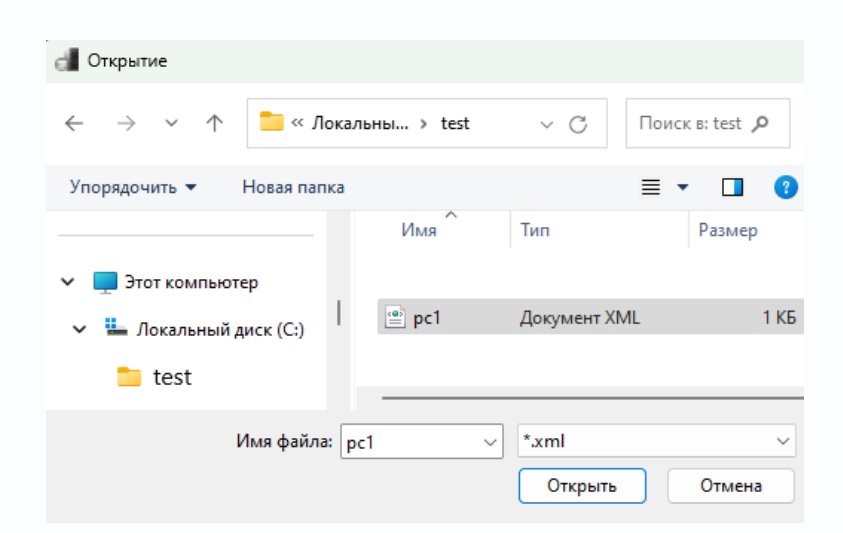

В правом, нижнем углу ОС, в новом окне, всплывет сообщение: «Успешно импортировано».

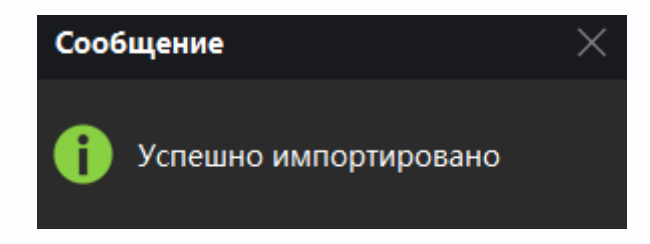

После успешного импорта ключа управления, в строке «Связанный сервер» отобразится IP адрес компьютера просмотра событий.

| 🚛 TS VMS Event Server |                                                    |               |              | <u> </u>    |                       | ский ~ 🗆 🗙 |   |
|-----------------------|----------------------------------------------------|---------------|--------------|-------------|-----------------------|------------|---|
| Системные настройки   | IP адрес :                                         | 192.168.28.30 |              | Ко          | мпьютер<br>ния событи | й          |   |
| Системные             | Порт :                                             |               |              |             |                       |            |   |
|                       | Безопасность :                                     | Импорт        | Связанн      | ый сервер : | 192.168.28.26         |            |   |
|                       | Максимальное количество устройств :                |               |              | 5           | <u></u>               |            |   |
|                       | Максимальное количество дней для                   |               |              | 5           | Компьют               | ep         |   |
|                       | Максимальное количество событий :                  |               |              | 100000      | просмот<br>событи     | ра<br>й    |   |
|                       | Путь для сохранения базы данных :<br>Путь кадров : |               |              | C:/esr      |                       |            |   |
|                       |                                                    |               |              | C:/esr      |                       |            |   |
|                       | Сохранить                                          | Обновить      |              |             |                       |            |   |
|                       |                                                    |               |              |             | Автозагр              | узка 🌔     | - |
| Расписание: 15:14:58  |                                                    | IP-адрес: 19  | 92.168.28.30 |             |                       | Порт: 8432 |   |

Теперь, компьютер просмотра событий, имеет доступ к событиям на сервере сбора событий.

Настройка сервера тревожных событий в TS VMS 2.0